## CHART BUILDER

## Step 1: Select Chart Type

Multiple Jurisdictions/Single Topics or Multiple Topics/Single Jurisdiction

**Step 2: Select Jurisdictions** 

Step 3: Select Topic

Step 4: Select Search Phrase (Optional)

Search for:

## Step 5: Select Chart Options

1. Subsection Select Mode: Grid View or Table of Contents View

2. Popup Font Size: Small, Medium or Large

3. Include Empty Subsection on Chart: Yes or No

## **Step 6: Gather Table of Contents**